# Locking Form 5330 for E-filing

02/03/2025 8:02 pm CST

A filing must be locked before it can be e-filed. A green check under the **Status** column for all associated forms confirms that all edit checks have been passed, allowing the filing to be locked. Locking is not possible if any forms fail the edit checks.

## **Two Locking Options:**

#### Option One: Within the 5330 Section:

- Select the padlock next to the Form 5330.
  - Padlocks are disabled until edit checks are passed, denoted by a green checkmark icon next to each form.

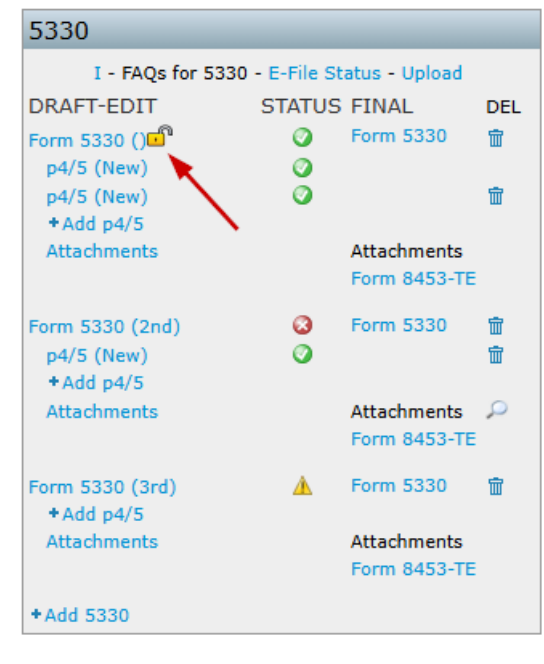

### **Option Two: From the E-file Status Page:**

- Click the E-File Status hyperlink in the 5330 section.
- This opens a plan-level dashboard showing all associated 5330 forms for the selected year.
- Select the padlock next to the filing.
  - Padlocks are disabled until edit checks are passed, denoted by a green checkmark icon next to each form.

| 5330              |                            |     |
|-------------------|----------------------------|-----|
| I - FAQs for 5330 | ) - E-File Status - Upload | I   |
| DRAFT-EDIT        | STATUS FINAL               | DEL |
| Form 5330 ()      | Ø Form 5330                | ŵ   |
| p4/5 (New)        | 0                          |     |

| ι) λ                                     | Volte                                                                               | rs Kluwer 🚽                                                                                | A.Dem                                                       | A.Demo                           |                                        |                     |                                     |                            |                                    | io 🔻 🦉      |                                            |
|------------------------------------------|-------------------------------------------------------------------------------------|--------------------------------------------------------------------------------------------|-------------------------------------------------------------|----------------------------------|----------------------------------------|---------------------|-------------------------------------|----------------------------|------------------------------------|-------------|--------------------------------------------|
|                                          |                                                                                     | Select                                                                                     | Select a Plan From History                                  |                                  |                                        |                     |                                     | -                          |                                    |             |                                            |
| <u>me</u> > <u>Ed</u>                    | dit Company                                                                         | Edit Plan > 5500 > 2                                                                       | 023 > 5330 E-Fil                                            | e Status                         |                                        |                     |                                     |                            |                                    |             |                                            |
| ompa                                     | any: A.E                                                                            | )emo                                                                                       |                                                             |                                  | ID: 🖋                                  |                     |                                     |                            |                                    |             |                                            |
| lan:                                     | A.C                                                                                 | emo                                                                                        | -                                                           |                                  | ID: 🥒                                  |                     |                                     |                            |                                    |             |                                            |
| heckli                                   | ist: No                                                                             | n-Standardized                                                                             | 401(k) (Ad                                                  | doption Ag                       | preement For                           | mat) - POS          | т                                   |                            |                                    |             |                                            |
|                                          |                                                                                     |                                                                                            |                                                             |                                  |                                        |                     |                                     |                            |                                    |             |                                            |
| vetails<br>Vork W<br>Portal N            | S: EIN<br>With Signe<br>Manager                                                     | : 25-1533859 • I                                                                           | PN: ??? • PY                                                | E: 12-31                         |                                        |                     |                                     |                            |                                    |             |                                            |
| etails<br>Nork W<br>Portal N<br>Invite A | With Signer<br>Manager<br>Aang to th                                                | : 25-1533859 • I<br>rs/Portal Users<br>ne portal                                           | PN: ??? • PY                                                | E: 12-31                         | FIN                                    | Desc                | Edit Check St                       | Lock Status                | Section ID                         | Date Locker | Date 14                                    |
| etails<br>Vork W<br>Portal N<br>nvite A  | S: EIN<br>With Signe<br>Manager<br>Aang to th<br>Compan<br>Name                     | : 25-1533859 •<br>rs/Portal Users  re portal  y Narl Company ID  Y Company ID              | PN: ??? • PY Plan Name Plan Name                            | E: 12-31 Plan ID Plan ID Plan ID | EIN                                    | Desc<br>Desc        | Edit Check Status                   | Lock Status                | Section ID                         | Date Locked | Date La<br>Date La<br>Invited              |
| etails<br>Vork W<br>Portal N<br>nvite A  | S: EIN<br>With Signe<br>Manager<br>Aang to th<br>Compan<br>Name<br>A.Demo           | : 25-1533859 •  <br>rs/Portal Users<br>he portal<br>y Narl Company ID<br>Y Company ID<br>o | PIN: ??? • PY Plan Name Plan Name A.Demo                    | E: 12-31 <i>Plan ID</i> Plan ID  | EIN<br>EIN<br>25-1533859               | Desc<br>Desc        | Edit Check Str<br>Edit Check Status | Lock Status<br>Lock Status | Section ID<br>Section ID<br>C      | Date Locked | Date La<br>Date La<br>Invited              |
| etails<br>Vork W<br>Portal N<br>nvite A  | EIN<br>With Signer<br>Manager<br>Aang to th<br>Compan<br>Compan<br>A.Demo<br>A.Demo | : 25-1533859 •  <br>rs/Portal Users<br>re portal<br>y Nari Company ID<br>y Company ID      | PN: ??? • PY PN: ??? • PY Plan Name Plan Name A.Demo A.Demo | E: 12-31  Plan ID  Plan ID       | EIN<br>EIN<br>25-1533859<br>25-1533859 | Desc<br>Desc<br>2nd | Edit Check St.<br>Edit Check Status | Lock Status                | Section ID<br>Section ID<br>C<br>D | Date Locked | Date La<br>Date La<br>I Date La<br>Invited |

#### Important Notes:

- Locked filings cannot be edited unless unlocked.
- All users with portal access can view locked forms.
- Portal users with e-filing access can complete the e-filing process, even if an invitation to file has not been sent.